|         |                      | 2023.11.22 | 2 |
|---------|----------------------|------------|---|
| Sunrise | 株式会社<br><b>システムハ</b> | ッズ・ワンフィフ   | ζ |

## Offoceの64bit版を32bit版に変更する方法

注)プリインストール版のOfficeは64bit版に固定されているため、32bit版への変更は出来ません。

①現在インストールされているOfficeやOneDriveを、一旦、アンインストールします。

②下記のURLにアクセスします。

https://account.microsoft.com/

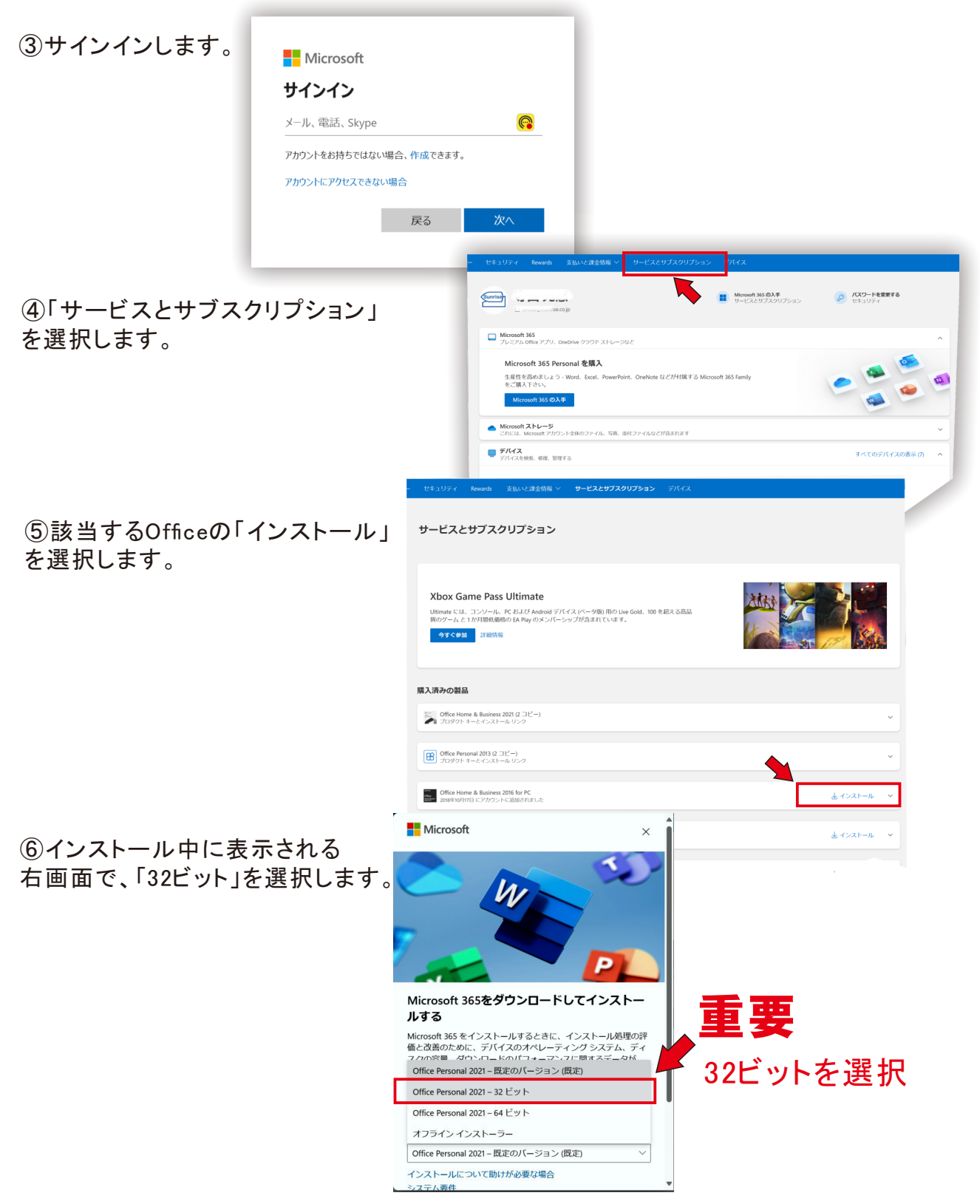

### ⑦現在使用中のExcelの32bit版/64bit版の見分け方

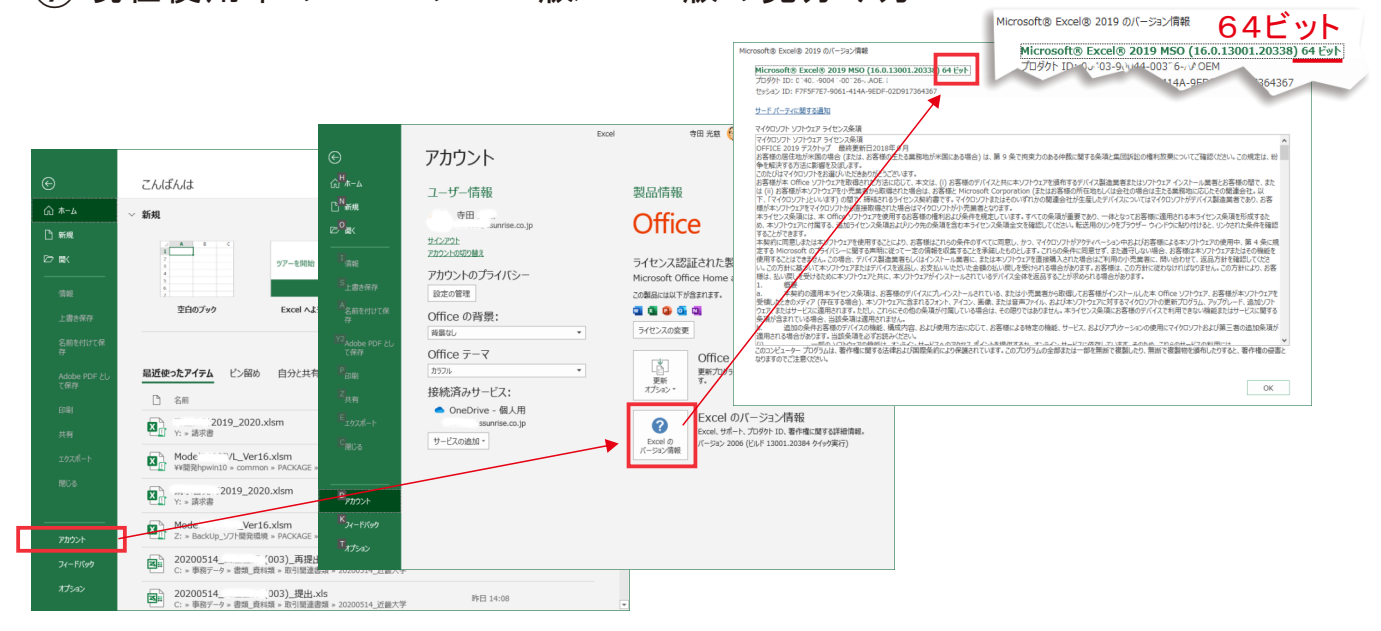

# Posa版Office初めてのインストールで、 32Bit版をインストールする方法

Office.com/setup にアクセスします。

| さあ、はじめましょう。<br>1 サインインしているユーザー: s, ouse<br>e( ) つのkjp) 変<br>2 プロダクトキーの入力<br>「  Microsoft<br>「  E ( ) ( ) ( ) ( ) ( ) ( ) ( ) ( ) ( ) (                                                                                                    | OfficeのプロダクトIDを入力して、<br>「次へ」をクリックします。                                                                                                    |
|----------------------------------------------------------------------------------------------------|----------------------------------------------------------------------------------------------------|
| 1       小       ごあ、はじ         3       アプリを入手する       1       サインインし         3       アプリを入手する       1       サインインし         3       アプリを入手する       2       確認されたこ         2       確認されたこ       2       2         3       アプリを入手する       3       アプリを入手         6       パロックもお客様がP       3       アプリを入手         1       サインインし       5       1         2       確認されたこ       2       1         2       確認されたこ       2       1         3       アプリを入手       1       1         4       (1)       1       1       1         4       (1)       1       1       1         5       (1)       1       1       1         5       (1)       1       1       1         6       (1)       1       1       1         6       (1)       1       1       1         6       (1)       1       1       1         7       (1)       1       1       1         6       (1)       1       1       1         7       1 | めましょう。<br>こているユーザー: systse<br>つこのoutlook.jp) 変更<br>プロダクト キー: Office Personal<br>手する<br>Moreoff サビス規約 に同意します。 この引き換えが完了す<br>首ちにお客様のソフトウェアへのフルアクセスを提供しま<br>引き落とす法的権利が失われるので、販売店が設定した購入条<br>所有している可能性のあるその他の権利を確認してください。<br>とOffice に関する情報、ヒント、プランを希望します。 プラ<br>ま |
| <ul> <li>Microsoft アカウント あなたの情報 ブライバシー セキュリティ Rewards 支払いと課金情報 、</li> <li>サービスとサブスクリプション</li> <li>Xbox Game Pass Ultimate</li> <li>Ultimate には、コンソール、PC および Android デバイス (ペータ版) 用の Live Gold、100 を超え<br/>る高品質のゲーム と1かり間低価格の EA Play のメンバーシップが含まれています。</li> <li>今すぐ参加 詳細情報</li> </ul>                                                                                                    | 2 - σεστυρκτθακτθακτα τ                                                                                                    |
| <b>購入済みの製品</b><br>Control 2021<br>2023年12月4日 にアカウントに追加されました                                                                                                    | インストール<br>をクリック。<br>≝ィンストール ~                                                                                                    |

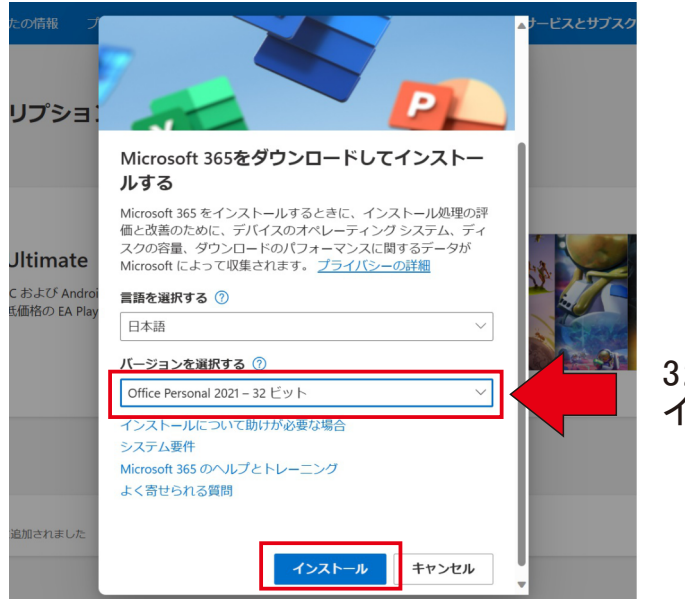

#### 32ビット版を指定して、 インストールを開始します。

### ダウンロードが終了したら、 ここをクリックしてインストールを開始します。

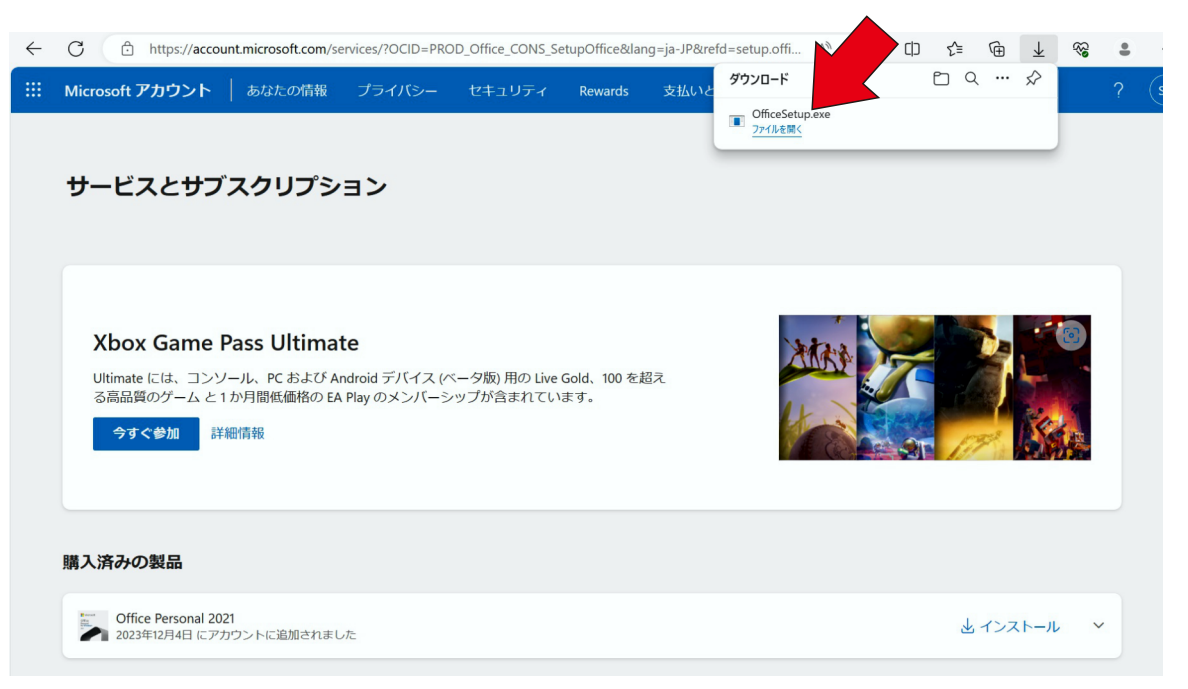